# 混相流シンポジウム 2021 参加マニュアル

○聴講のみされる場合:pp.1~6
○聴講・発表される場合:pp.1~9(発表については pp.7~9)
○座長をご担当される場合:pp.1~10(座長については p.10)
をご一読ください。

※注意事項:いかなる方法でも録画は禁止です。 円滑なシンポジウム運営へのご協力をよろしくお願いいたします。

### <u>〇聴講のみされる場合</u>

### ・参加方法

オンライン会場にアクセスして下さい (ID と PW が必要になります)。 タイムテーブルで、参加したいセッション

を選び、クリックして下さい。

| 」<br>以下のリンクから「zoomミーティング」に参加して下さい。                                          |                                                         |                                                  |                                                 |                                                                    |                                     |            |  |  |  |
|-----------------------------------------------------------------------------|---------------------------------------------------------|--------------------------------------------------|-------------------------------------------------|--------------------------------------------------------------------|-------------------------------------|------------|--|--|--|
| A室                                                                          | B室                                                      | C室                                               | D室                                              | E室                                                                 | F室                                  | 談話室        |  |  |  |
| <u>SS</u><br><u>学生セッション</u><br><u>A(1)</u>                                  | <u>SS</u><br>学生セッション<br><u>B(1)</u>                     | <u>SS</u><br>学生セッション<br><u>C(1)</u>              | <u>SS</u><br>学生セッション<br><u>D(1)</u>             | <u>SS</u><br>学生セッション<br><u>E(1)</u>                                | <u>SS</u><br>学生セッション<br><u>E(1)</u> |            |  |  |  |
| 9:30~10:50                                                                  | <u>9:30~10:50</u>                                       | <u>9:30~10:50</u>                                | <u>9:30~10:50</u>                               | <u>9:30~10:30</u>                                                  | <u>9:30~10:50</u>                   |            |  |  |  |
| <u>SS</u><br>学生セッション<br><u>A(2)</u>                                         | <u>SS</u><br>学生セッション<br><u>B(2)</u>                     | <u>SS</u><br>学生セッション<br><u>C(2)</u>              | <u>SS</u><br>学生セッション<br><u>D(2)</u>             | <u>SS</u><br>学生セッション<br><u>E(2)</u>                                | <u>SS</u><br>学生セッション<br><u>E(2)</u> |            |  |  |  |
| 11:00~12:20                                                                 | 11:00~12:20                                             | 11:00~12:20                                      | 11:00~12:20                                     | 11:00~12:20                                                        | <u>11:00~12:20</u>                  |            |  |  |  |
| <u>SS</u><br>学生セッション<br><u>A(3)</u>                                         | <u>SS</u><br>学生セッション<br><u>B(3)</u>                     | <u>SS</u><br>学生セッション<br><u>C(3)</u>              | <u>SS</u><br>学生セッション<br><u>D(3)</u>             | <u>SS</u><br>学生セッション<br><u>E(3)</u>                                | <u>SS</u><br>学生セッション<br><u>E(3)</u> | <u>秋泊至</u> |  |  |  |
| 13:30~15:10                                                                 | 13:30~15:10                                             | <u>13:30~15:10</u>                               | 13:30~15:10                                     | 13:30~15:10                                                        | <u>13:30~15:10</u>                  |            |  |  |  |
| <u>OS-8</u><br><u>粒子を含む流れ</u><br><u>の基礎と応用</u><br><u>(1)</u><br>15:20~17:00 | <u>OS-9</u><br><u>混相流れのダイ</u><br>ナミクス(1)<br>15:20~16:40 | <u>OS-10</u><br>相変化を伴う混<br>相流の熱流動<br>15:20~17:00 | <u>OS-7</u><br>自然現象の中の<br>湿相流(1)<br>15:20~17:00 | <u>OS-14</u><br>光・音響・電磁<br>場による混相流<br><u>の計測・制御</u><br>15:20~17:20 |                                     |            |  |  |  |

第1日目 2021年8月21日(日)

・zoom ミーティング

zoom ミーティングへのリンク

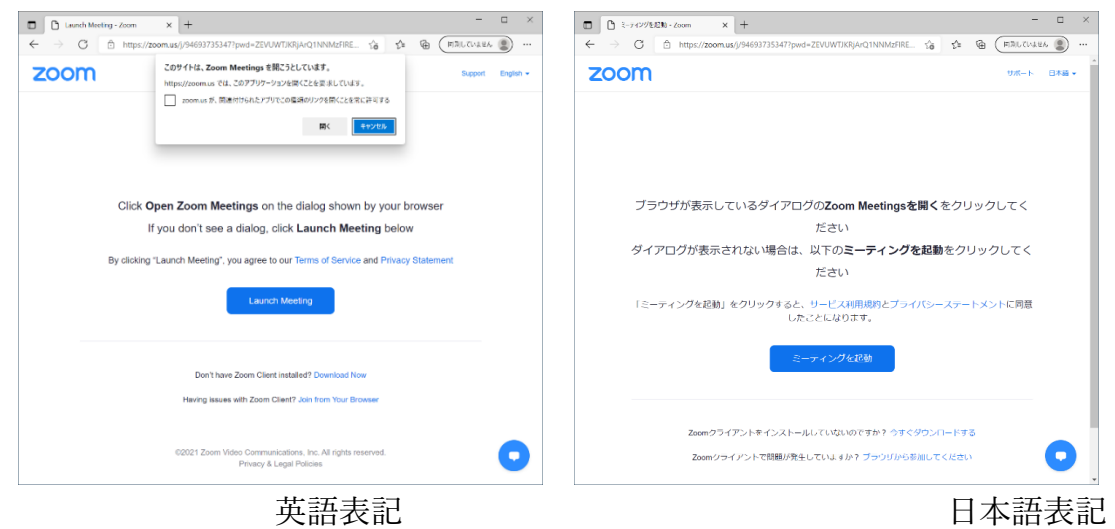

- ・zoom をインストール済みの場合 → 「ミーティングを起動」
- ·zoom をインストールしていない場合 → 「今すぐダウンロードする」
- ・zoom をインストールできない場合 → 「ブラウザから参加して下さい」

zoom のバージョンが古いとボタン位置が異なる場合があります。 zoom の「アップデートを確認する」から、最新バージョンに更新するか、 最新バージョンをダウンロード (https://zoom.us/download#client\_4meeting) しなおしてください。

# ・初めて zoom を立ち上げる場合

「名前を入力して下さい」が表示されます。 zoom ミーティングで表記する名前を入力して下さい。

そのセッションでの発表者:

講演受付 ID 氏名(大学名) 例:E0XXX 混相太郎(混相大) それ以外:

氏名(大学名) 例:混相花子(界面大)

# ・マイクとビデオの設定

聴講者:マイク:ミュート、ビデオ:OFF でお願いします。

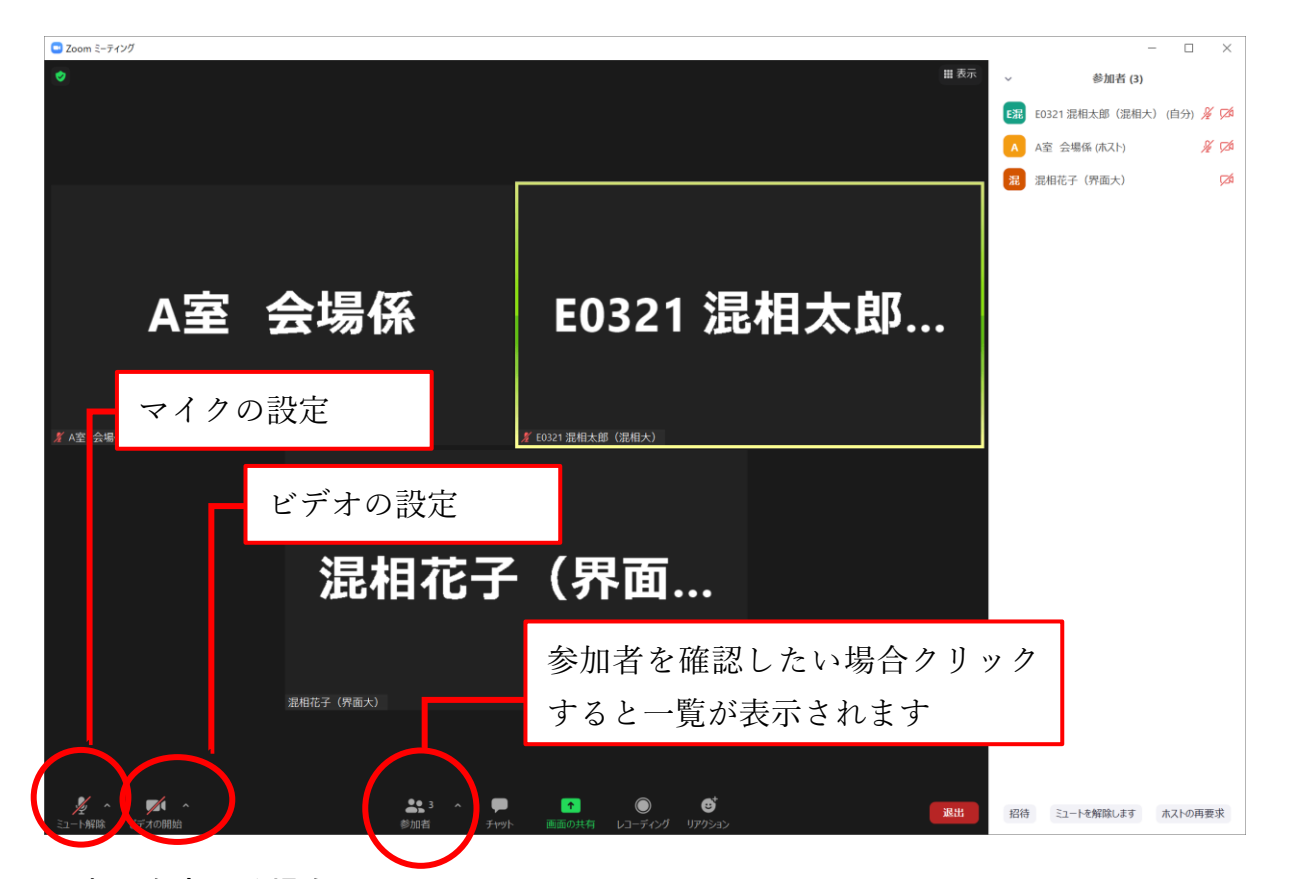

# ・表示を変える場合

「表示」から「スピーカー」と「ギャラリー」を切り替えることができます。

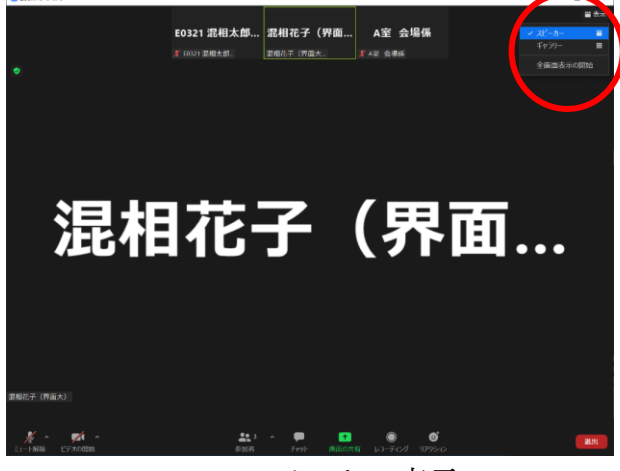

スピーカー表示

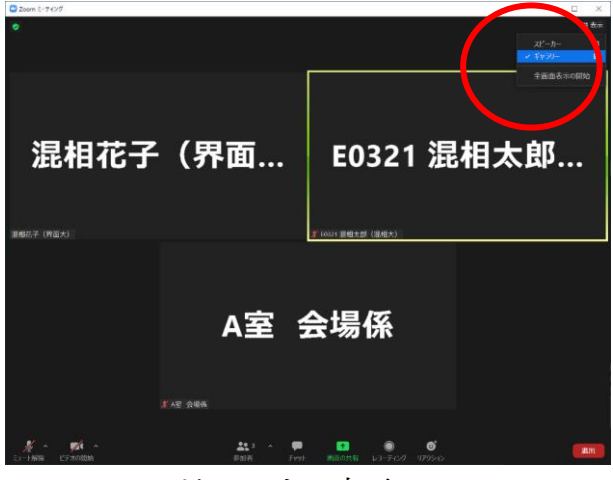

ギャラリー表示

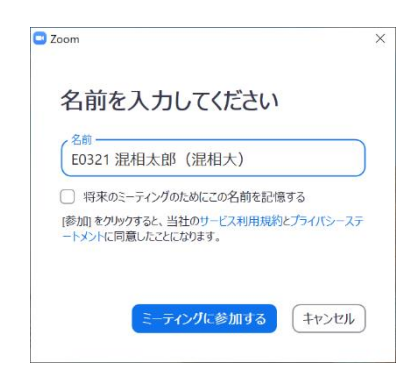

# ・名前を変更する場合

そのセッションでの発表者:講演受付 ID 氏名(大学名) 例:E0XXX 混相太郎(混相大) それ以外:氏名(大学名) 例:混相花子(界面大)

「参加者」から参加者一覧を表示して、自分の名前にマウスのカーソルを合わせると、 「詳細」が表示されます。「詳細」→「名前の変更」とクリックして下さい。 名前の変更が可能となりますので、名前を入力して、「OK」を押してください。

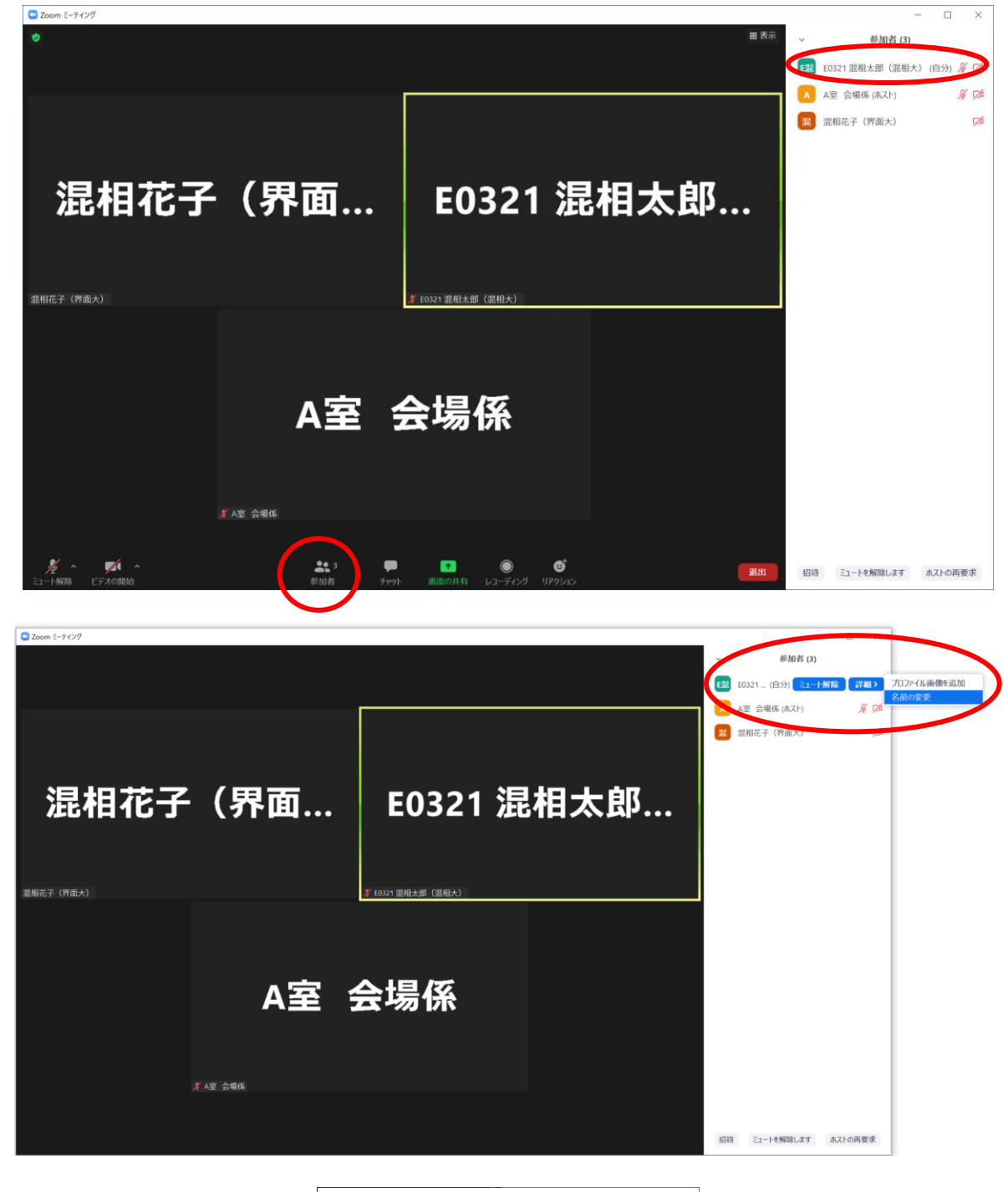

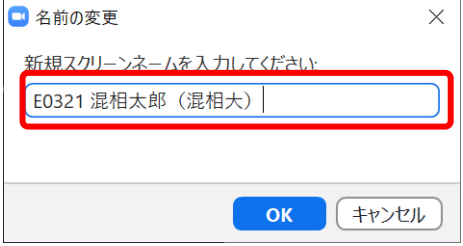

・講演

発表10分、質疑10分(時計係の画面に残り時間が表示されます)

「リアクション」→「手を挙げる」ボタンを選択して下さい。

座長に指名されましたら、

カメラ ON:「ビデオの開始」

マイク ON:「ミュート解除」

をして, 質疑を行って下さい。

質疑終了後は、「リアクション」→「手を降ろす」、マイクを「ミュート」して下さい。

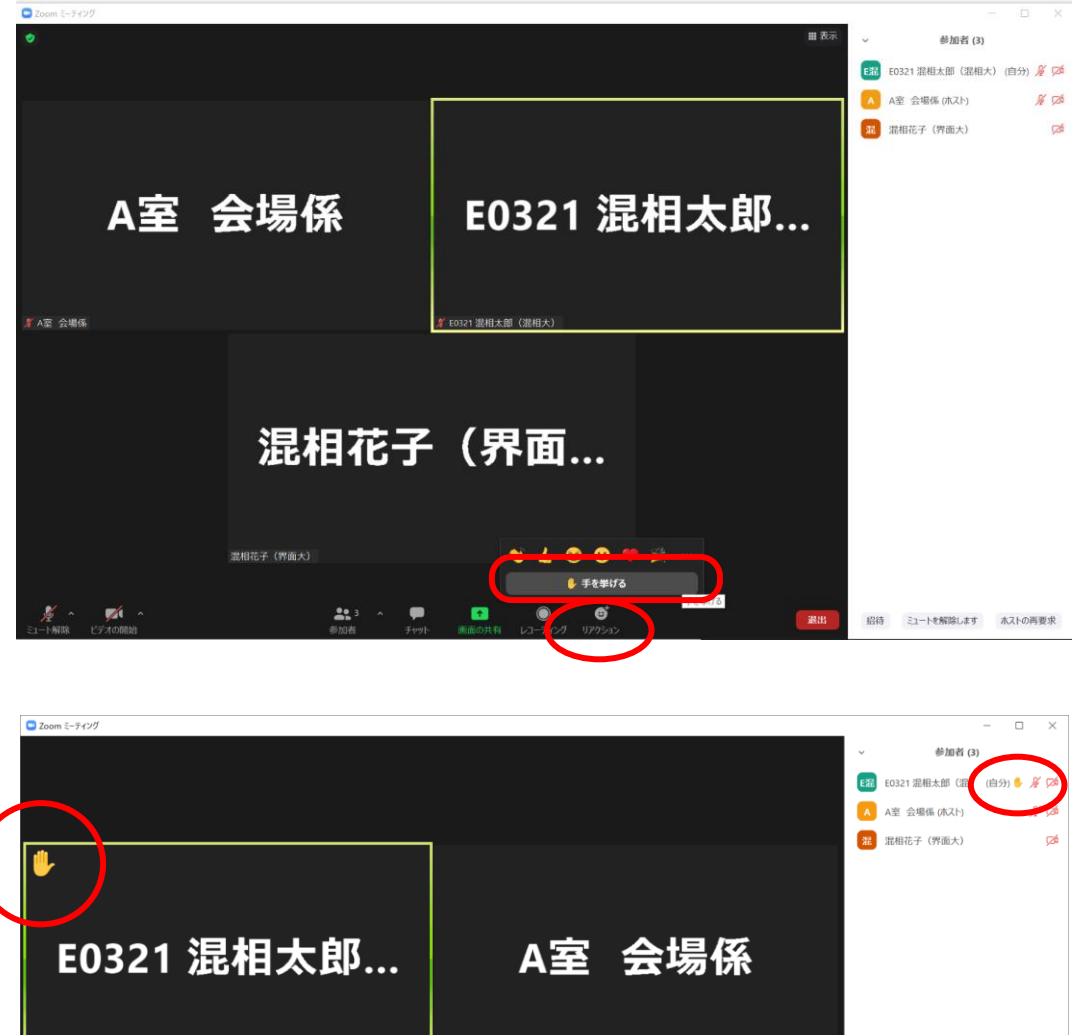

T LOGY 建磁化键 (建模化) 正相花子 (界面... 建相花子 (Phat) 建相花子 (Phat) 21-14884.4 (2010年2)

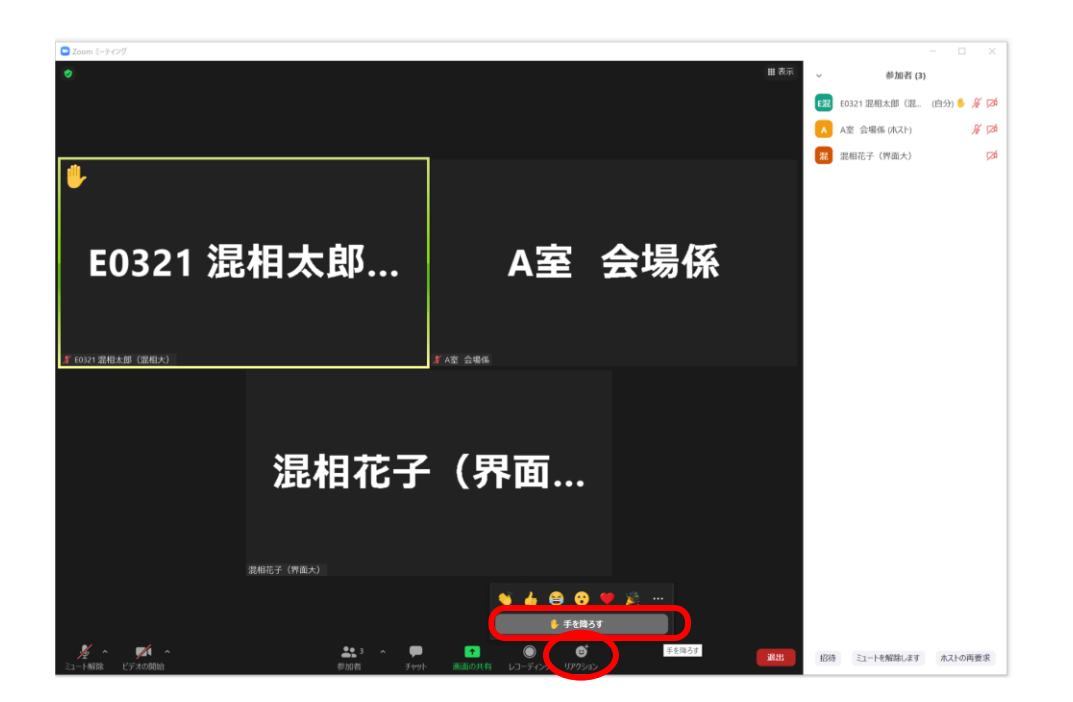

・音声とビデオの設定

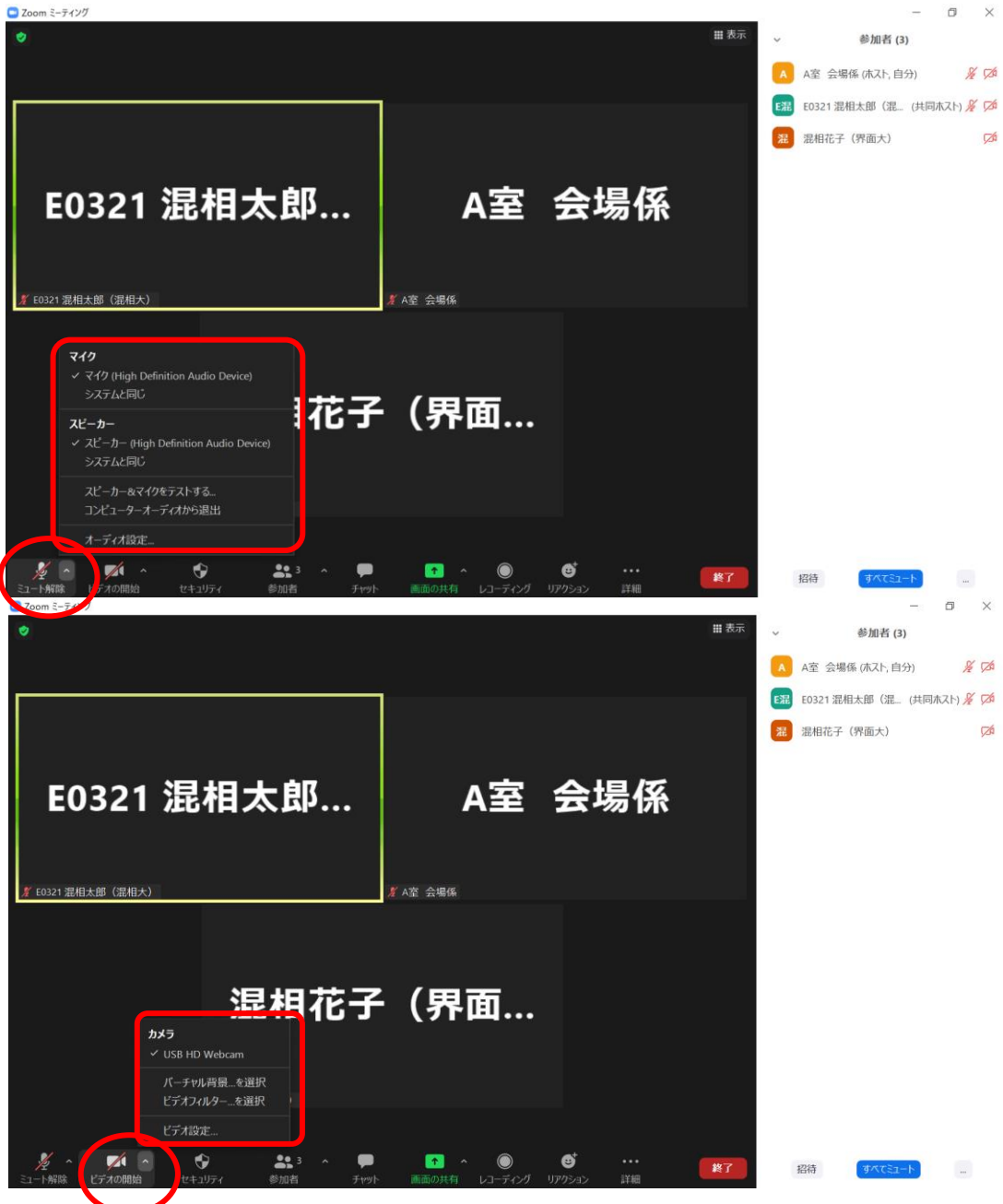

# ・音声が不調の場合

座長に指名されたのち、チャットに質問を記入して質疑することも可能です。

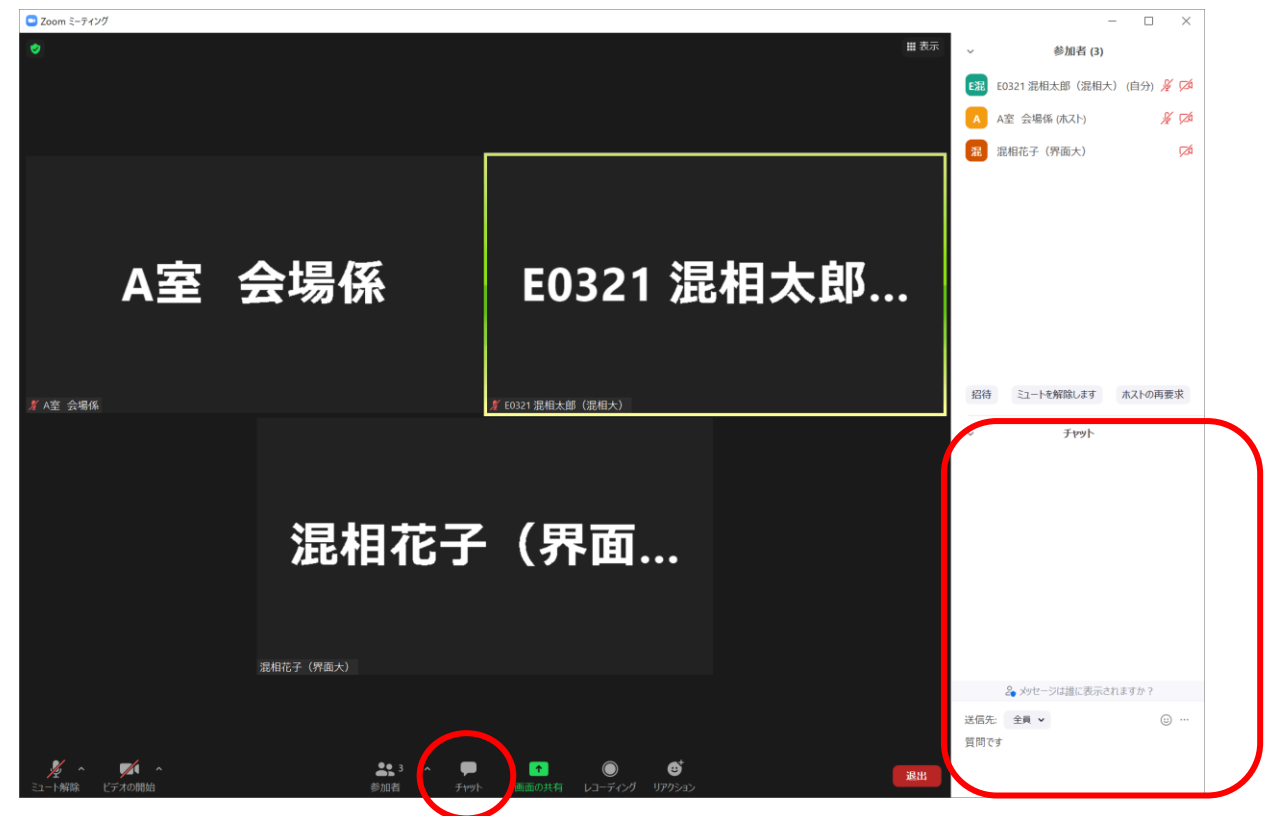

・セッションを移動(もしくは退室)したい場合

「退室」→「ミーティングを退室」とクリックして下さい。

一度セッションを退室して頂き、タイムテーブルのリンクから別のセッションに参加ください。

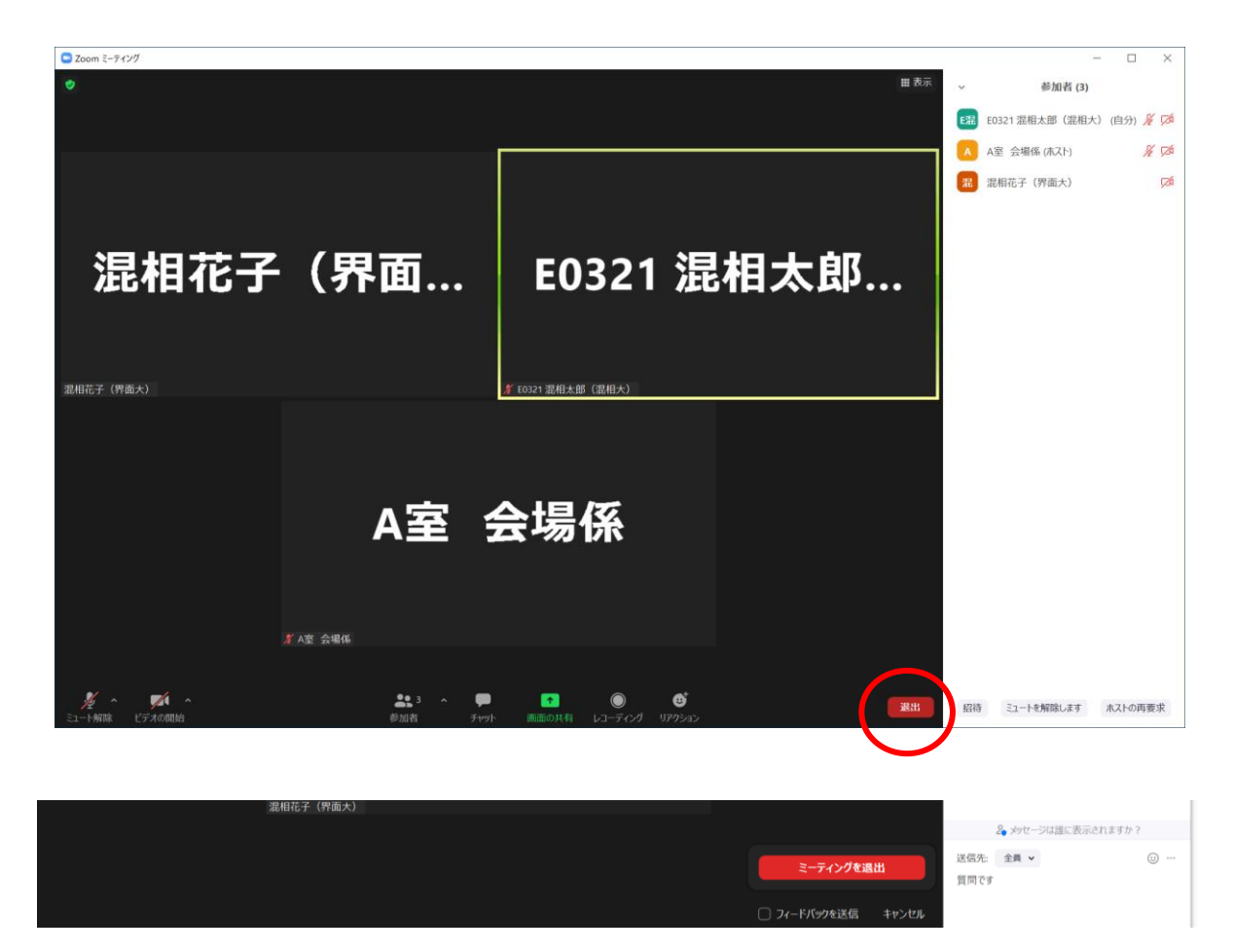

## <u>〇聴講・発表される場合</u>

zoomの基本的な使い方や聴講時の設定などは本マニュアルの pp.1~6 をご一読下さい。

#### ·参加方法

セッション間の休憩時間の間(もしくはセッション開始の 10 分前まで)に、 タイムテーブルから、参加するセッションを選び、参加して下さい。

#### 表記名変更

そのセッションでの発表者:講演受付 ID 氏名(大学名) 例:E0XXX 混相太郎(混相大)

・ステイタス変更

会場係に発表者であることを告げ、ステイタスを「共同ホスト」に変更してもらう。

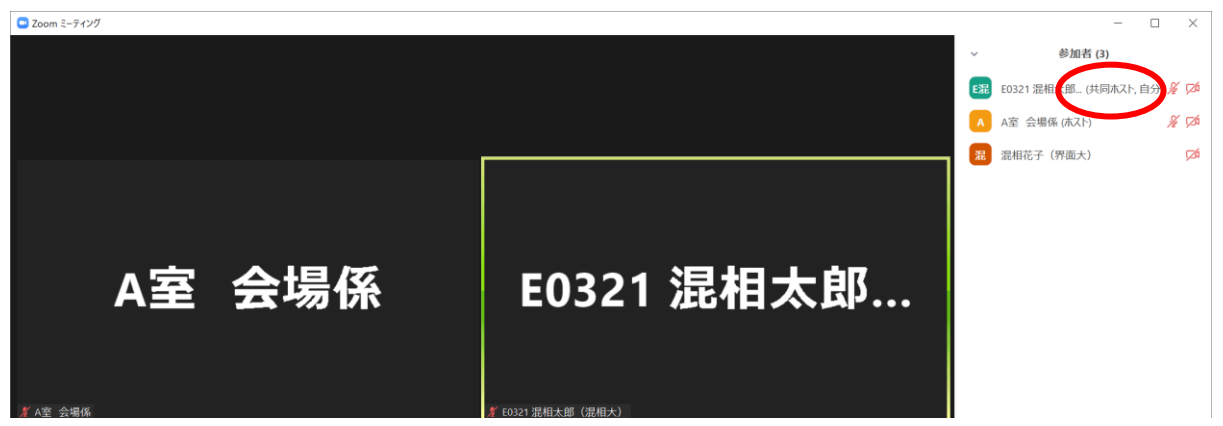

・発表前の事前確認(セッション開始前の休み時間の間)

発表者時:マイク:ON、ビデオ:ON でお願いします。

「画面の共有」のパワーポイントの表示の確認を行って下さい。

「画面の共有」した際に、時計係のタイマー表記が見えるかどうか、確認を行って下さい。

「画面共有」→表示したいパワーポイントや画面などを選択して下さい。 パワーポイントの動画に音声がついている場合は、「音声を共有」を選択して下さい。

|                 | 30日(日) ※ 2、                                             |                     | а, <sup>1</sup> Ц/ | CV111            |           |      |
|-----------------|---------------------------------------------------------|---------------------|--------------------|------------------|-----------|------|
| ۲               |                                                         |                     |                    |                  |           | ■ 表示 |
|                 | □ 共有するウィンドウまたはアプリケーションの選択                               | الورخـــم           | 許親                 |                  | ×         |      |
|                 | <br>A <u>完合場</u> 係                                      | 2                   |                    |                  |           |      |
|                 | 適合<br>プレゼンテーション<br>足科 大郎                                | ホワイトボード             | iPhone/IPad        |                  |           |      |
|                 |                                                         | 押U続ける Ctrl 槽        | 数のウィンドウを選択 ×       |                  | 共有        |      |
| <i>≸</i> A室 会場優 | 他の人材あなたのコンピュータから出る<br>りなばの具有面面を見たりできるよ<br>このオプションを運搬します | 音声を聞いた<br>5にするには、   | <u> </u>           |                  |           |      |
|                 |                                                         | 3 へ ●<br>( 参加者 チャット |                    | ダ ブレイクアウトルーム リア? | 9<br>1>⊐> | 退出   |

パワーポイント→スライドショーを開始して下さい。

| н 5 0 то 4 -<br>лил к-д ях луго 3<br>1<br>7-1 ярианска с | 「「「「「」」」」」 「「」」」 「「」」」 「「」」」 「「」」」 「「」」」 「「」」 「「」」 「」」 「」 「」 「」 「」 「」 「」 「」 「」 「」 「」 「」 「」 「」 「」 「」 「」 「」 「」 「」 「」 「」 「」 「」 「」 「」 「」 「」 「」 「」 「 「」 「 「     「   「 | ×<br>9. 共有 |
|----------------------------------------------------------|----------------------------------------------------------------------------------------------------|------------|
| 選相 太郎<br>2                                               | プレゼンテーション                                                                                                    |            |
|                                                          |                                                                                                    |            |
|                                                          | <b>泥</b> 相 太郎                                                                                                    |            |
| 77/510 12 84/9                                           |                                                                                                    | 206        |

※PC・ディスプレイ環境やパワーポイントの設定によっては、「スライドショー」ではなく、 「パワーポイント編集画面」や「発表者ツール画面」が、画面共有で表示される場合があります。

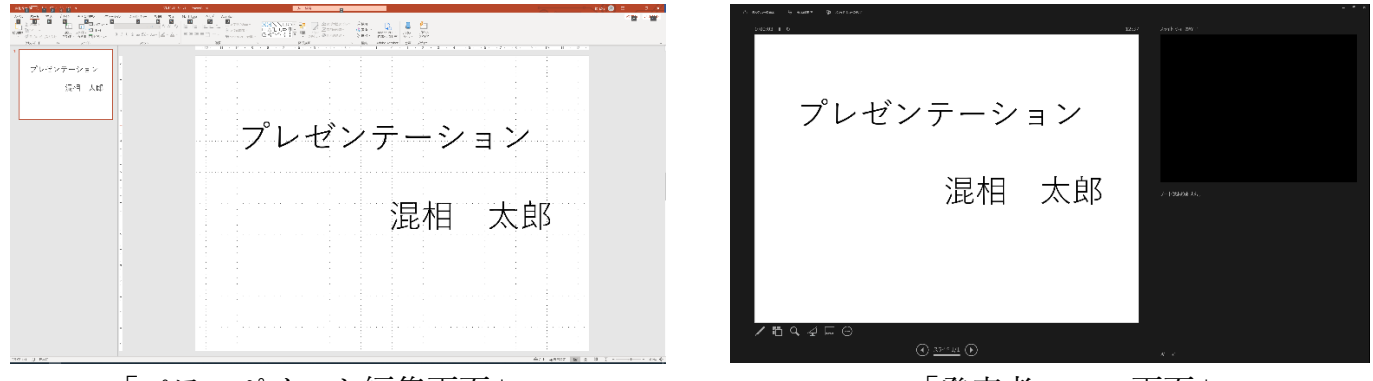

「パワーポイント編集画面」

「発表者ツール画面」

# ・発表

通常の講演:発表10分、質疑10分(時計係の画面に残り時間が表示されます) キーノート講演:1件40分(講演・討論合わせて)

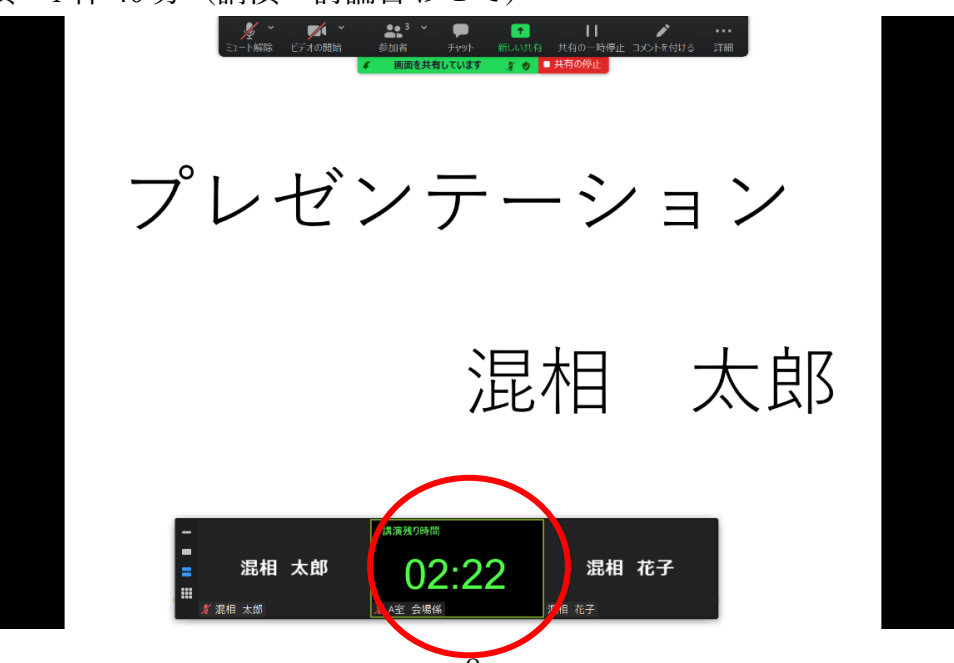

自分の発表順番が来たら、「画面の共有」にて発表パワーポイントを共有し、 カメラ ON:「ビデオの開始」

マイク ON:「ミュート解除」

して、スライドショーにて発表を行ってください。

あらかじめスライドショーを立ち上げておいて、共有の際にスライドショーの画面を選択する などするとスムーズです。

## ・講演終了後

速やかに「共有の停止」から、画面共有を解除し、スムーズに次の発表者に移行できるようご協 力ください。

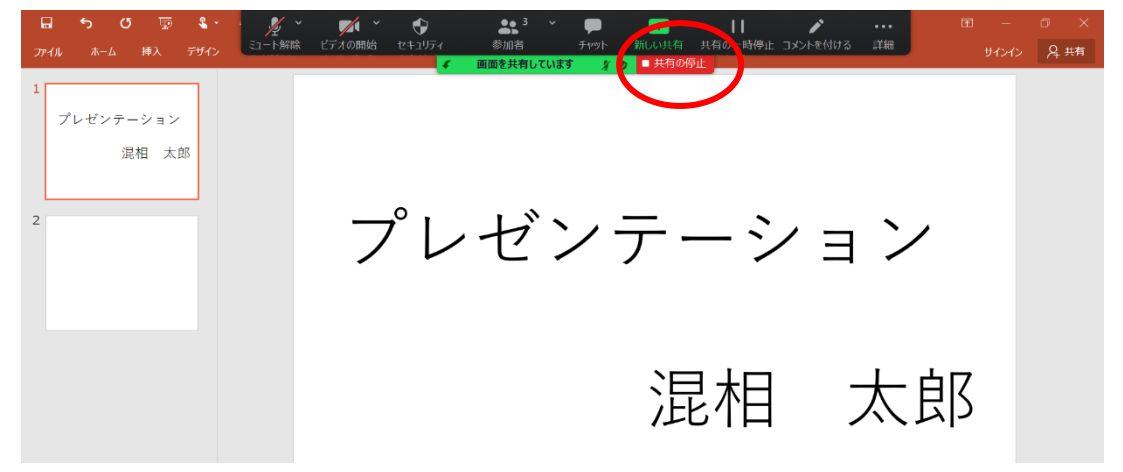

## <u>○座長をご担当される場合</u>

zoomの基本的な使い方や聴講時の設定などは本マニュアルの pp.1~6 をご一読下さい。

#### ・参加方法

セッション間の休憩時間の間(もしくはセッション開始の 10 分前まで)に、 タイムテーブルから、担当するセッションを選び、参加して下さい。

### ·表記名変更

氏名(大学名) 例:混相花子(界面大)

### ・ステイタス変更

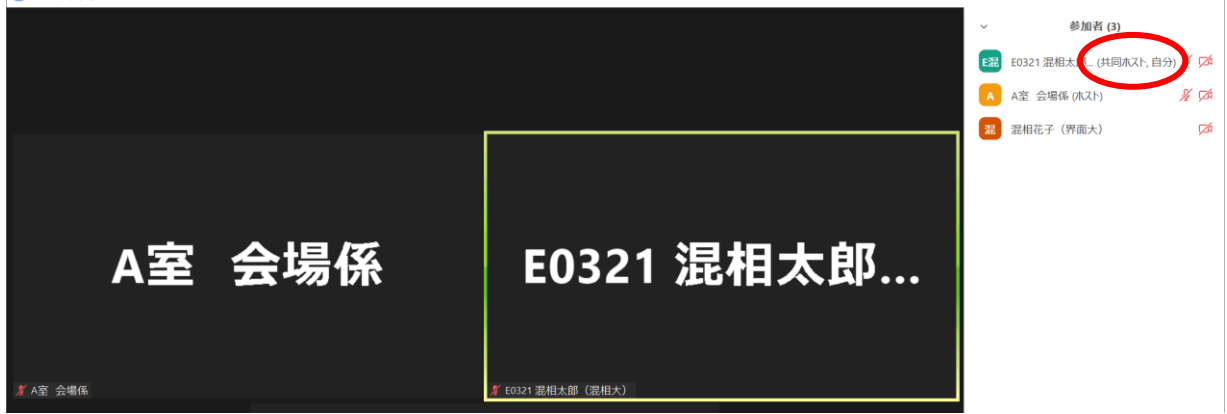

・司会進行

担当セッションの司会進行をお願い致します。

カメラ ON:「ビデオの開始」、マイク ON:「ミュート解除」

通常の講演:発表10分、質疑10分(時計係の画面に残り時間が表示されます)

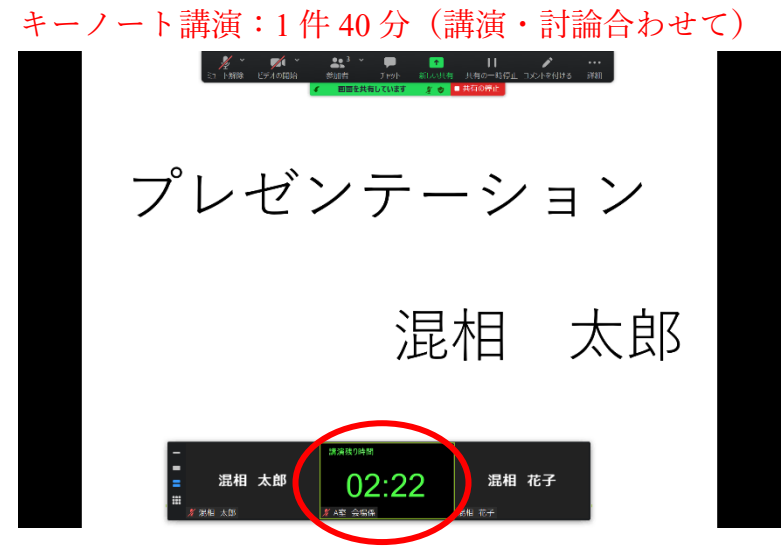

質問を希望する参加者は手を挙げるので、順番に指名して下さい。 音声が不調の方は、チャットから質問される場合がありますので、ご注意ください。 発表終了後は画面共有を解除し、次の発表者に画面共有するよう促してください。